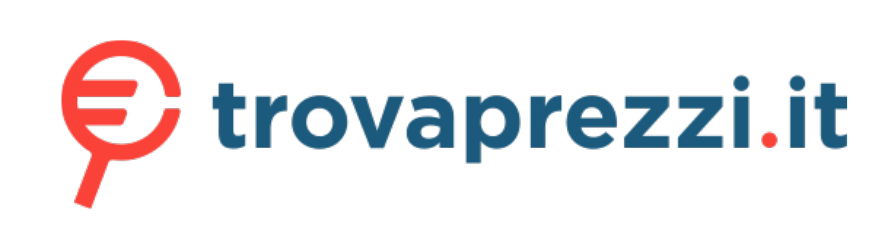

cerca il tuo prodotto tra le migliori offerte di Modem e Router

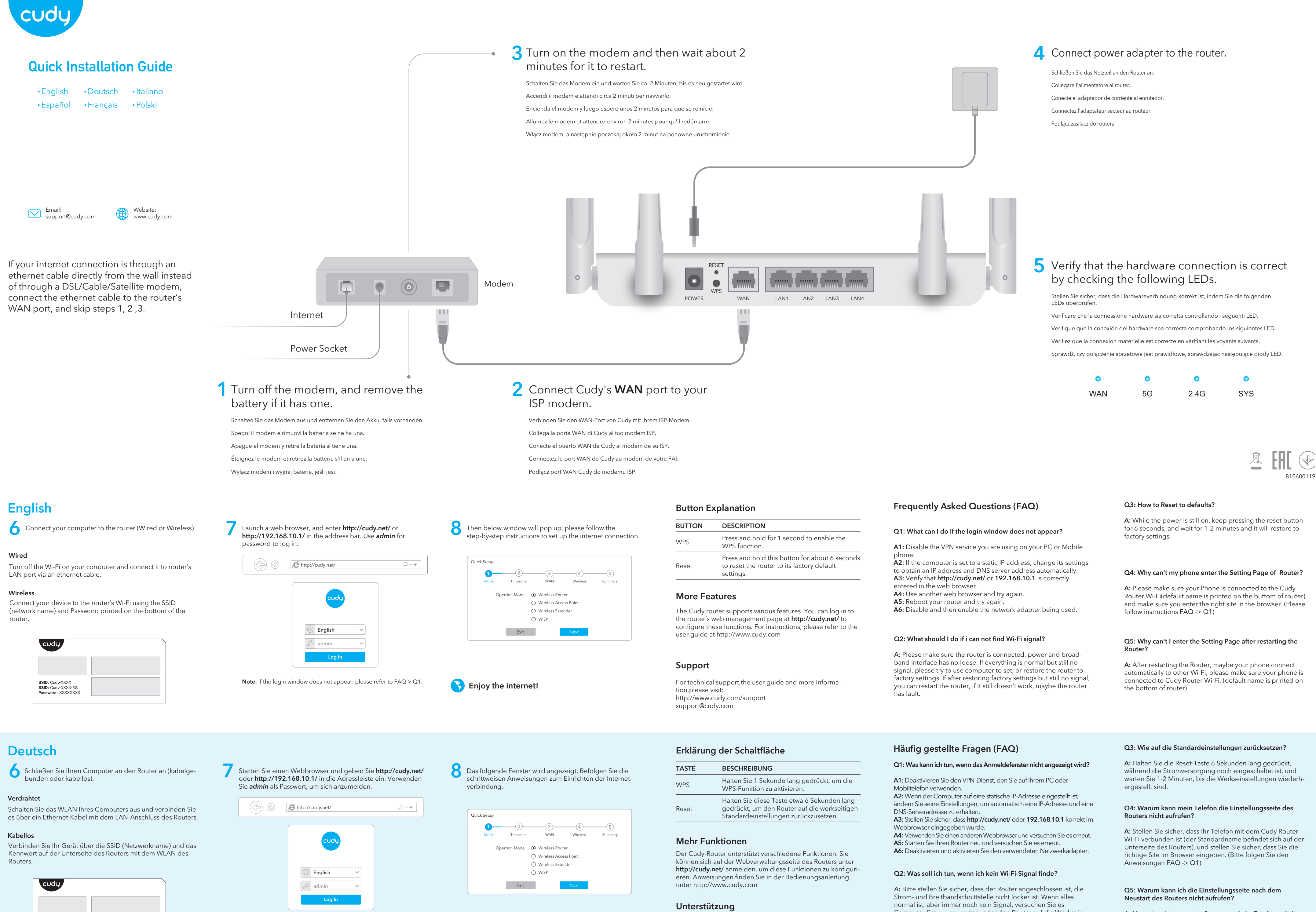

Hinweis: Wenn das Anmeldefenster nicht angezeigt wird, lesen Sie bitte FAQ> Q1

SSID: Cudy-XXXX SSID: Cudy-XXXX-50

assword: XXXXXXXX

😽 Genieße das Internet!

# Questo manuale d'istruzione è fornito da trovaprezzi.it. Scopri tutte le offerte per Cudy WR1300 o

Für technischen Support, die Bedienungsanleitung und weitere Informationen besuchen Sie bitte: http://www.cudy.com/support support@cudy.com

Computer-Set zu verwenden, oder den Router auf die Werksein stellungen wiederherzustellen. Wenn nach Werkseinstellungen wieder herstellen, aber immer noch kein Signal, können Sie den Router neu zu starten, wenn es immer noch nicht funktioniert, vielleicht hat die Router Fehler.

A: Nach dem Neustart des Routers stellt Ihr Telefon möglicherweise automatisch eine Verbindung zu einem anderen WLAN her. Stellen Sie sicher, dass Ihr Telefon mit dem WLAN von Cudy Router verbunden ist. (Der Standardname befindet sich unten auf dem Router.)

## Italiano

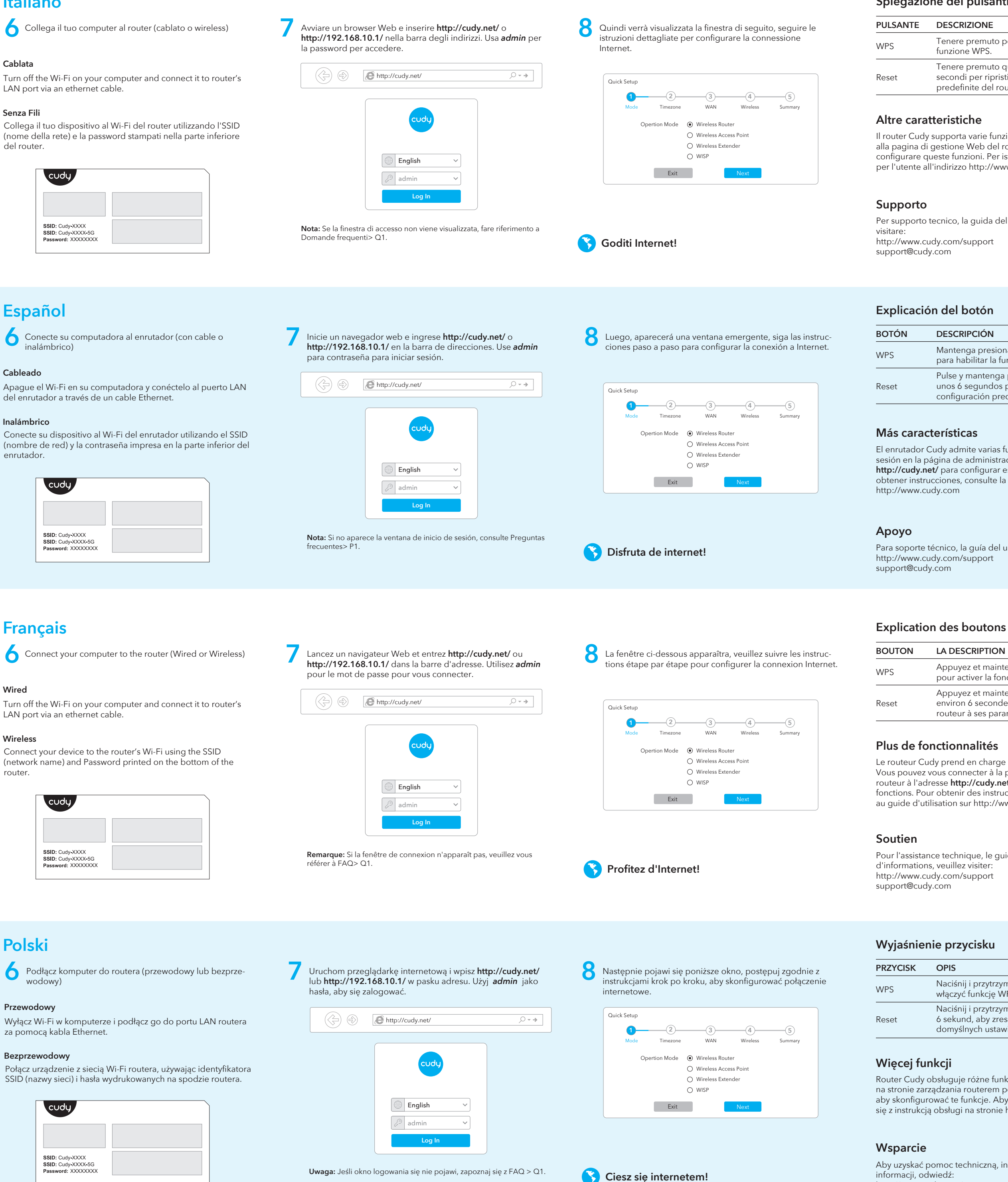

informacji, odwiedź

### Spiegazione dei pulsanti

Tenere premuto per 1 secondo per abilitare la funzione WPS.

Tenere premuto questo pulsante per circa 6 secondi per ripristinare le impostazioni predefinite del router.

Il router Cudy supporta varie funzionalità. È possibile accedere alla pagina di gestione Web del router su http://cudy.net/ per configurare queste funzioni. Per istruzioni, consultare la guida per l'utente all'indirizzo http://www.cudy.com

Per supporto tecnico, la guida dell'utente e ulteriori informazioni,

### DESCRIPCIÓN

Mantenga presionado durante 1 segundo para habilitar la función WPS.

Pulse y mantenga pulsado este botón durante unos 6 segundos para reiniciar el router a su configuración predeterminada de fábrica.

El enrutador Cudy admite varias funciones. Puede iniciar sesión en la página de administración web del enrutador en http://cudy.net/ para configurar estas funciones. Para obtener instrucciones, consulte la guía del usuario en

Para soporte técnico, la guía del usuario y más información, visite:

### LA DESCRIPTION

Appuyez et maintenez pendant 1 seconde pour activer la fonction WPS.

Appuyez et maintenez ce bouton pendant environ 6 secondes pour réinitialiser le routeur à ses paramètres d'usine par défaut.

Le routeur Cudy prend en charge diverses fonctionnalités. Vous pouvez vous connecter à la page de gestion Web du routeur à l'adresse http://cudy.net/ pour configurer ces fonctions. Pour obtenir des instructions, veuillez vous reporter au guide d'utilisation sur http://www.cudy.com

Pour l'assistance technique, le guide de l'utilisateur et plus

### OPIS

Naciśnij i przytrzymaj przez 1 sekundę, aby włączyć funkcję WPS.

Naciśnij i przytrzymaj ten przycisk przez około 6 sekund, aby zresetować router do domyślnych ustawień fabrycznych.

Router Cudy obsługuje różne funkcje. Możesz zalogować się na stronie zarządzania routerem pod adresem http://cudy.net/, aby skonfigurować te funkcje. Aby uzyskać instrukcje, zapoznaj się z instrukcją obsługi na stronie http://www.cudy.com

Aby uzyskać pomoc techniczną, instrukcję obsługi i więcej http://www.cudy.com/support support@cudy.com

### Domande frequenti (FAQ)

### Q1: Cosa posso fare se la finestra di accesso non viene visualizzata?

A1: Disabilita il servizio VPN che stai utilizzando sul tuo PC o

cellulare. A2: Se il computer è impostato su un indirizzo IP statico, modificarne le impostazioni per ottenere automaticamente un indirizzo IP e un indirizzo del server DNS.

A3: Verificare che http://cudy.net/ o 192.168.10.1 sia stato inserito correttamente nel browser Web.

A4: utilizzare un altro browser Web e riprovare.

A5: riavviare il router e riprovare A6: Disabilitare e quindi abilitare la scheda di rete in uso.

Q2: Cosa devo fare se non trovo il segnale Wi-Fi?

A: Assicurarsi che il router sia collegato, che l'alimentazione e l'interfaccia a banda larga non siano allentate. Se tutto è normale ma ancora nessun segnale, provare a utilizzare il computer per impostare o ripristinare il router alle impostazioni di fabbrica. Se dopo il ripristino delle impostazioni di fabbrica ma ancora nessun segnale, è possibile riavviare il router, se ancora non funziona, forse il router ha un errore.

### Preguntas frecuentes (FAQ)

### Q1: Qué puedo hacer si la ventana de inicio de sesión no aparece?

A1: Deshabilite el servicio VPN que está utilizando en su PC o teléfono móvil.

A2: Si la computadora está configurada con una dirección IP estática, cambie su configuración para obtener una dirección IP y una dirección del servidor DNS automáticamente

A3: Verifique que http://cudy.net/ o 192.168.10.1 esté correctamente ingresado en el navegador web.

A4: use otro navegador web e intente nuevamente. A5: reinicie su enrutador e intente nuevamente.

A6: deshabilite y luego habilite el adaptador de red que se está utilizando.

### Q2: Qué debo hacer si no puedo encontrar la señal de Wifi?

A: Asegúrese de que el enrutador esté conectado, que la alimentación y la interfaz de banda ancha no estén sueltas. Si todo es normal pero aún no hay señal, intente usar la computadora para configurar o restaurar el enrutador a la configuración de fábrica. Si después de restaurar la configuración de fábrica pero aún no hay señal, puede reiniciar el enrutador, si aún no funciona, tal vez el enrutador tiene una falla.

### Foire aux questions (FAQ)

### Q1: Que puis-je faire si la fenêtre de connexion n'apparaît pas?

A1 : Désactivez le service VPN que vous utilisez sur votre PC ou votre téléphone portable.

A2: Si l'ordinateur est défini sur une adresse IP statique, modifiez ses paramètres pour obtenir automatiquement une adresse IP et une adresse de serveur DNS.

A3: Vérifiez que http://cudy.net/ ou 192.168.10.1 est correctement entré dans le navigateur Web

A4: Utilisez un autre navigateur Web et réessayez.

A5: redémarrez votre routeur et réessayez. A6: désactivez puis activez la carte réseau utilisée.

Q2: Que dois-je faire si je ne trouve pas de signal Wifi?

A: Veuillez vous assurer que le routeur est connecté, que l'alimentation et l'interface haut débit ne sont pas desserrées. Si tout est normal mais qu'il n'y a toujours pas de signal, essayez d'utiliser l'ordinateur pour configurer ou restaurer les paramètres d'usine du routeur. Si après avoir restauré les paramètres d'usine mais toujours aucun signal, vous pouvez redémarrer le routeur, si cela ne fonctionne toujours pas, le routeur a peut-être un défaut.

### Często zadawane pytania (FAQ)

### Q1: Co mogę zrobić, jeśli okno logowania się nie pojawia?

A1: Wyłącz usługę VPN, której używasz na swoim komputerze lub telefonie komórkowym.

A2: Jeśli komputer ma ustawiony statyczny adres IP, zmień jego ustawienia, aby automatycznie uzyskać adres IP i adres serwera DNS.

A3: Sprawdź, czy adres http://cudy.net/ lub 192.168.10.1 jest poprawnie wpisany w przeglądarce internetowej A4: Użyj innej przeglądarki internetowej i spróbuj ponownie. A5: Uruchom ponownie router i spróbuj ponownie. A6: Wyłącz, a następnie włącz używaną kartę sieciową.

### Q2: Co powinienem zrobić, jeśli nie mogę znaleźć sygnału Wi-Fi?

A: Upewnij się, że router jest podłączony, zasilanie i interfejs szerokopasmowy nie są luźne. Jeśli wszystko jest w porządku, ale nadal nie ma sygnału, spróbuj użyć komputera do ustawienia lub przywróć router do ustawień fabrycznych. Jeśli po przywróceniu ustawień fabrycznych, ale nadal brak sygnału, możesz zrestartować router, jeśli nadal nie działa, może router ma usterke.

### Q3: Come ripristinare le impostazioni predefinite?

A: Mentre l'alimentazione è ancora accesa, tenere premuto il pulsante di ripristino per 6 secondi e attendere 1-2 minuti per ripristinare le impostazioni di fabbrica.

### Q4: Perché il mio telefono non riesce ad accedere alla pagina delle impostazioni del router?

A: Assicurati che il tuo telefono sia connesso al Cudy Router Wi-Fi (il nome predefinito è stampato nella parte inferiore del router) e assicurati di inserire il sito giusto nel browser. (Seguire le istruzioni FAQ -> Q1)

### Q5: Perché non riesco ad accedere alla pagina delle impostazioni dopo aver riavviato il router?

A: Dopo aver riavviato il router, forse il tuo telefono si connette automaticamente ad altri Wi-Fi, assicurati che il tuo telefono sia connesso a Cudy Router Wi-Fi. (il nome predefinito è stampato nella parte inferiore del router)

### Q3: Cómo restablecer los valores predeterminados?

A: Mientras la alimentación aún está encendida, mantenga presionado el botón de reinicio durante 6 segundos y espere de 1 a 2 minutos y se restablecerá la configuración de fábrica.

### Q4: Por qué mi teléfono no puede ingresar a la página de configuración del enrutador?

A: Asegúrese de que su teléfono esté conectado al Cudy Router Wi-Fi (el nombre predeterminado está impreso en la parte inferior del enrutador) y asegúrese de ingresar el sitio correcto en el navegador. (Siga las instrucciones Preguntas frecuentes -> P1)

### Q5: Por qué no puedo ingresar a la página de configuración después de reiniciar el enrutador?

A: Después de reiniciar el enrutador, tal vez su teléfono se conecte automáticamente a otro Wi-Fi, asegúrese de que su teléfono esté conectado a Cudy Router Wi-Fi. (el nombre predeterminado está impreso en la parte inferior del enrutador)

### Q3: Comment réinitialiser les paramètres par défaut?

A: Pendant que l'appareil est toujours sous tension, continuez à appuyer sur le bouton de réinitialisation pendant 6 secondes, et attendez 1 à 2 minutes et il reviendra aux paramètres d'usine

### Q4: Pourquoi mon téléphone ne peut-il pas accéder à la page de configuration du routeur?

A: Veuillez vous assurer que votre téléphone est connecté au Wi-Fi du routeur Cudy (le nom par défaut est imprimé sur le bout du routeur), et assurez-vous d'entrer le bon site dans le navigateur. (Veuillez suivre les instructions FAQ -> Q1)

### Q5: Pourquoi ne puis-je pas accéder à la page des paramètres après avoir redémarré le routeur?

A: Après avoir redémarré le routeur, peut-être que votre téléphone se connecte automatiquement à un autre Wi-Fi, assurez-vous que votre téléphone est connecté au Cudy Router Wi-Fi. (le nom par défaut est imprimé en bas du routeur)

### Q3: Jak zresetować do ustawień domyślnych?

A: Gdy zasilanie jest nadal włączone, naciskaj przycisk resetowania przez 6 sekund i odczekaj 1-2 minuty, aby przywrócić ustawienia fabryczne.

### Q4: Dlaczego mój telefon nie może wejść na stronę ustawień routera?

A: Please make sure your Phone is connected to the Cudy Router Wi-Fi(default name is printed on the buttom of router), and make sure you enter the right site in the browser. (Please follow instructions FAQ -> Q1)

### Q5: Dlaczego nie mogę wejść na stronę ustawień po ponownym uruchomieniu routera?

A: Po ponownym uruchomieniu routera, być może Twój telefon połączy się automatycznie z inną siecią Wi-Fi, upewnij się, że Twój telefon jest podłączony do Wi-Fi routera Cudy. (domyślna nazwa jest wydrukowana na spodzie routera)